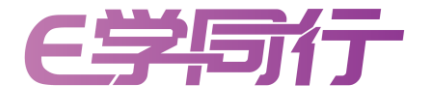

## E学同行 Q2学习操作手册

仅供医疗卫生专业人士参考,不做推广目的 审批编号: CN-134034, 有效期至2024.12.31

**∈学同行** Q2 课程学习

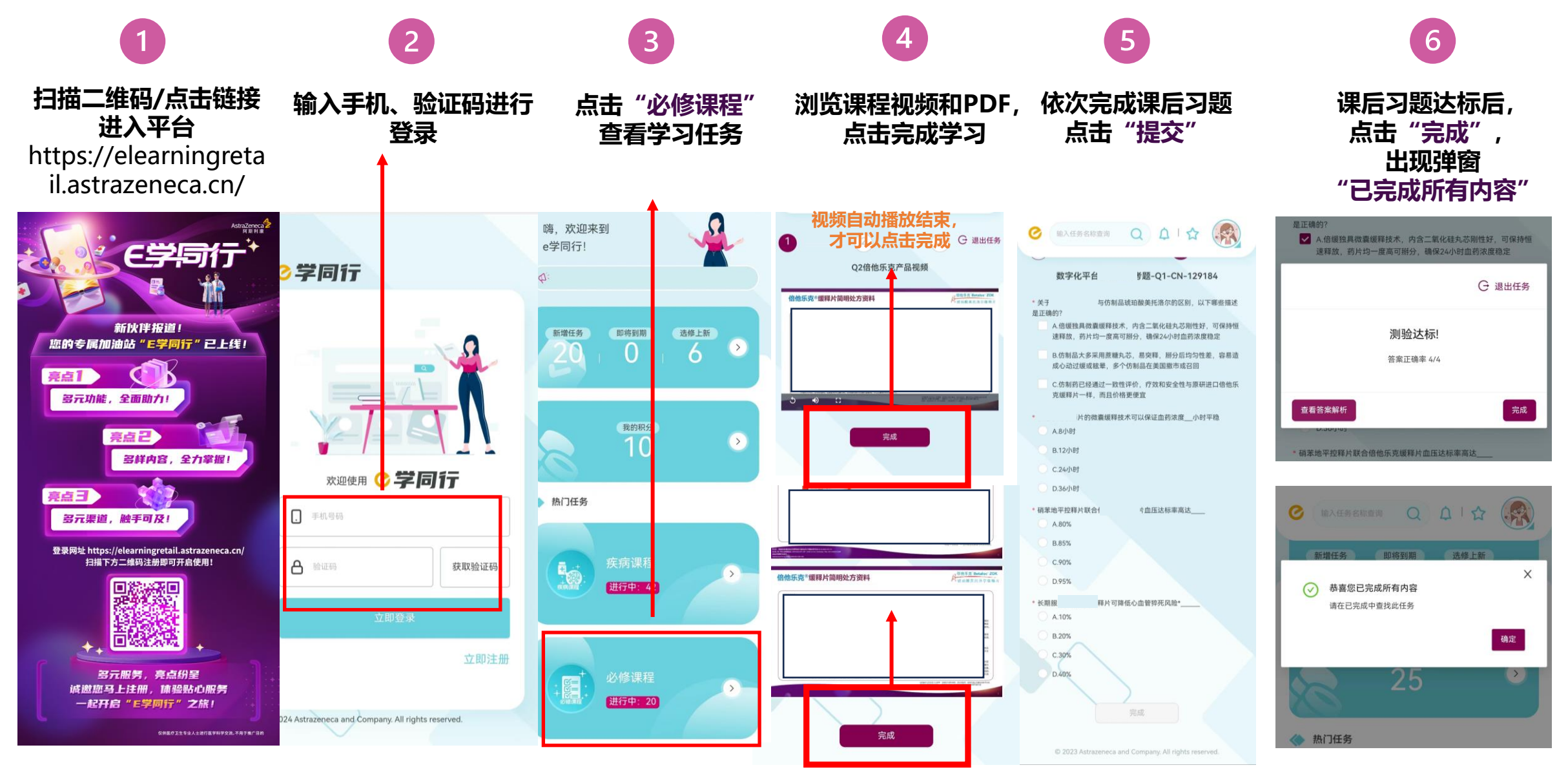

PDF浏览结束,才可 以点击完成